## GO by Spark - How to access the Feed Editor?

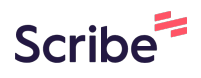

The Feed Editor provides the ability for users to organized and make changes to the print program. After a print program is created, users can download it into PDF. The design and layout of the print program is pre-approved by the client.

| <b>1</b> Naviga                                                                      | ite to your GO | Software URL a | nd open the Itinerary Pag | е.      |
|--------------------------------------------------------------------------------------|----------------|----------------|---------------------------|---------|
| <b>2</b> Click on the "Newspaper Icon" to open the feed editor for the specific day. |                |                |                           |         |
| LOCATION                                                                             | ARRIVAL        | DEPARTURE      | TEMPLATES                 | ACTIONS |
| Miami                                                                                |                | 07:00pm        | - Events - Venue Data     |         |
| At Sea                                                                               |                |                | - Events - Venue Data     |         |
| Ocho Ríos                                                                            | 09:00am        | 05:00pm        | 🖏 Events 🛛 🖏 Venue Data   |         |
| George Town                                                                          | 08:00am        | 04:00pm        | % Events % Venue Data     |         |
| Cozumel                                                                              | 10:00am        | 06:00pm        | S Events — Venue Data     |         |
| At Sea                                                                               |                |                | - Events - Venue Data     |         |
| Nassau                                                                               | 09:00am        | 08:00pm        | - Events - Venue Data     |         |
| Miami                                                                                | 07:00am        |                | - Events - Venue Data     |         |
| Miami                                                                                |                | 05:00pm        | — Events — Venue Data     |         |

(i)

Tip! Whenever you spot the "Newspaper" icon, a simple click allows to navigate to the Feed Editor.